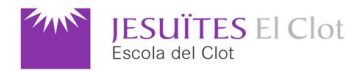

## SM7 i PJ9: Desenvolupament d'interfícies i IoT

Tercer trimestre

| NOM          |                 | DATA | 08 / 04 / 2025 | QUALIFICACIÓ |
|--------------|-----------------|------|----------------|--------------|
| ÀREA/MATÈRIA | DAM – SM7 i PJ9 | CURS | 2024 - 2025    |              |

Feu totes les captures de pantalla que cregueu convenient per a documentar les respostes a les preguntes d'aquest examen. Al final de l'examen heu de trametre per **correu electrònic** els codis comprimits (<u>sense executables ni .user</u>) i les respostes en format pdf (<u>tema</u> <u>del correu</u>: dam\_cognomNom\_sm7pj9\_3rT i <u>nom dels arxius</u>: dam\_cognomNom\_sm7pj9\_3rT.pdf i dam\_cognomNom\_sm7pj9\_3rT.zip) i deseu-los a la carpeta compartida i, si ho creieu convenient, afegiu-hi vídeos que demostrin llur funcionament. Adjunt a aquest examen material de suport.

**Ex\_01***(1 punt)* Desenvolupeu el projecte **ex01** en QML. Dissenyeu l'aspecte de la finestra tal i com es mostra a la captura. Al títol ha de sortir el vostre nom i cognoms.

- 1.1 0,5 punts: SerialPort enllaçat al CMakeLists.txt
- 1.2 0,1 punts: Mida del text: 25 píxels
- 1.3 0,1 punts: Text en negreta
- 1.4 0,1 punts: Color del text: darkblue
- 1.5 0.1 punts: Text centrat horitzontalment
- 1.6 0,1 punts: Text centrat verticalment

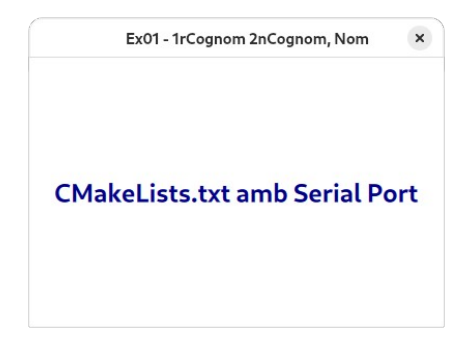

**Ex\_02**)(2,5 punts) Desenvolupeu el projecte **ex02** en QML, basant-vos en ex01. Reemplaceu tots els texts ex01 per ex02 a l'arxiu CMakeLists.txt Feu el component **AplicacioReal** (arxiu AplicacioReal.qml) amb el text fet a ex01. Feu el component **TestFuncioCRC** (arxiu TestFuncioCRC.qml) amb dos components (un text que digui *Prepara't per a executar els tests* en negreta i un botó amb el text *Executa Tests Manualment*. Quan premeu el botó *Mode testing* ha d'aparèixer el component TestFuncioCRC i el text del botó canvia a *Mode normal*. Quan premeu el botó *Mode normal* ha de tornar a aparèixer el component AplicacioReal i el text del botó canvia a *Mode testing*. Dissenyeu l'aspecte de la finestra tal i com es mostra a la captura.

2.1 - 0,5 punts: main.qml amb Loader i footer sense cap component Label o Text

2.2 - 0,5 punts: El ToolButton del footer hi diu Mode testing, quan es premut canvia a Mode normal i quan es torna a prémer torna a Mode Testing. Al footer nomès hi surt un botó.

2.3 - 0,5 punts: Quan es prem el botó amb text Mode testing hi surt el component TestFuncioCRC.

2.4 - 0,5 punts: Quan es prem el botó amb text Mode normal hi surt el component AplicacioReal.

2.5 - 0,5 punts: Quan es prem el botó amb el text *Executa Tests Manualment* hi surt el text --- RESULTAT DELS TESTS --- per la cònsola QML (terminal).

| Ex02 - 1rCognom 2nCognom, Nom  | Ex02 - 1rCognom 2nCognom, Nom ×                                |
|--------------------------------|----------------------------------------------------------------|
| CMakeLists.txt amb Serial Port | Prepara't per a executar els tests<br>Executa Tests Manualment |
| Mode testing                   | Mode normal                                                    |

**Ex\_03***(2,5 punts)* Desenvolupeu el projecte **ex03** en QML, basant-vos en ex02. Reemplaceu tots els texts ex02 per ex03 a l'arxiu CMakeLists.txt Afegiu la classe **Ex03ModBus** amb classe base **QObject** (quan la feu recordeu d'afegir la macro **Q\_OBJECT**). Feu que aquesta classe sigui importable des de QML amb el nom **ModBus**. Feu els mètodes privats uint16\_t crc16\_update(uint16\_t crc, uint8\_t a) i QByteArray gbaCrc(QString). Feu el mètode públic invocable des de QML QString gsCrc(QString). Feu un component **ModBus** a **TestFuncioCRC.qml** amb *id: mb*. Feu que al prèmer el botó *Executa Tests Manualment* hi surti per la cònsola QML (terminal) els missatges ModBus del SET i el RESET del relé de la placa IoT-02 amb els seus corresponent CRC.

| qml: | SET :  | 07050004FF00 | CRC: | CD9D |
|------|--------|--------------|------|------|
| qml: | RESET: | 070500040000 | CRC: | 8C6D |

| 3.1 - 0,5 punts: Feu que l'arxiu main.cpp contingui:                                                                              |                                                                                                    |
|----------------------------------------------------------------------------------------------------|----------------------------------------------------------------------------------------------------|
| <pre>qmlRegisterType<ex03modbus>("desDe.Ex03ModBus",1,0,"ModBus");</ex03modbus></pre>                                             | uint16_t Ex03ModBus::crc16_update(uint16_t crc, uint8_t a){                                                                                                    |
| 3.2 - 0,5 punts: Feu que la classe contingui els                                                                                  | int i;                                                                                                    |
| mètodes privats:                                                                                                    | <pre>crc ^= (uint16_t)a;</pre>                                                                                                    |
| <pre>uint16_t crc16_update(uint16_t crc, uint8_t a);</pre>                                                                        | for $(1 = 0; 1 \le 8; ++1)$ {                                                                                                    |
| <pre>QByteArray qbaCrc(QString);</pre>                                                                                            | crc = (crc >> 1) ^ 0xA001;                                                                                                    |
| 3.3 - 0,5 punts: Feu que la classe contingui el                                                                                   | else                                                                                                    |
| mètode public invocable des de OMI                                                                                                | crc = (crc >> 1);                                                                                                    |
| OString <b>gsCrc</b> (OString):                                                                                                   | 1                                                                                                    |
| 34 - 05 punts: Feu que TestEuncioCRC ami                                                                                          | return crc;                                                                                                    |
| importi correctoment el compenent MedBue del                                                                                      | }                                                                                                    |
| importi correctament el component modeus del                                                                                      | <pre>QByteArray Ex03ModBus::gbaCrc(QString qs){</pre>                                                                                                    |
| rerefons registrat al main.cpp                                                                                                    | <pre>QByteArray ba = QByteArray::fromHex(qs.toUtf8()),baR;</pre>                                                                                                |
| 3.5 - 0,5 punts: Identifiqueu un component ModBus                                                                                 | <pre>uint16_t crc = 0xFFFF;</pre>                                                                                                    |
| dins de TestFuncioCRC.gml amb id: mb. Feu que                                                                                     | QByteArray::iterator iteratorByte;                                                                                                    |
| al prèmer el botó Executa Tests Manualment bi                                                                                     | <pre>int count = 0;</pre>                                                                                                    |
| ai premer el bolo Executa resis manadiment m                                                                                      | <pre>for (iteratorByte = ba.begin(); iteratorByte != ba.end(); iteratorByte++ ) {      OByteArray test1Byte(1 0); //Define a 1 Byte fixed length variable</pre> |
| sunti per la consola QML (terminal) els missatges                                                                                 | test1Byte[0]= ba.at(count++); //Assign each byte of the OByteArray ba to this variable                                                                          |
| ModBus del SET i el RESET del relé de la placa                                                                                    | <pre>// qDebug() &lt;&lt; test1Byte.toHex().toUpper(); //Print that 1 Byte in hex format</pre>                                                                  |
| IoT-02.                                                                                                    | <pre>crc = crc16_update(crc, (uint8_t)test1Byte[0]);</pre>                                                                                                    |
| utton {                                                                                                    | baR.append((0x00FF & (int)crc));                                                                                                    |
| text: "Executa Tests Manualment"                                                                                                  | <pre>baR.append((int)crc &gt;&gt; 8);</pre>                                                                                                    |
| onClicked: {                                                                                                    | <pre>// qDebug() &lt;&lt; baR.toHex().toUpper();</pre>                                                                                                    |
| var msgsetReldy = "07050004++00";<br>var msgResetReldy = "070500040000":                                                          | return bar;                                                                                                    |
| <pre>console.log("SET : "+msgSetRelay+" CRC: "+mb.qsCrc(msgSetRelay))</pre>                                                       | 1                                                                                                    |
| <pre>console.log("RESET: "+msgResetRelay+" CRC: "+mb.qsCrc(msgResetRelay)) // console.log("=== RESULTATE DELS TESTS ==="");</pre> | <pre>QString Ex03ModBus::qsCrc(QString qsZ){</pre>                                                                                                    |
| }                                                                                                    | <pre>return qbaCrc(qsZ).toHex().toUpper(); </pre>                                                                                                    |
|                                                                                                    | 1                                                                                                    |

**Ex\_04**)(2 punts) Desenvolupeu el projecte **ex04** en QML, basant-vos en ex03. Reemplaceu tots els texts ex03 per ex04 a l'arxiu CMakeLists.txt, <u>excepte</u> *ex03modbus.h* i *ex03modbus.cpp* Feu les funcions de test **test\_setRelayCRC()** i **test\_resetRelayCRC()** que proven si el missatge ModBus conté el CRC correcte o no. Proveu-les.

| <pre>function test_setRelayCRC(){     var setRelayWithCRC = "07050004FF00CD9D"     var setRelayWithoutCRC = "07050004FF00"     compare(setRelayWithCRC,setRelayWithoutCRC</pre>                                                            | <pre>F+mb.qsCrc(setRelayWithoutCRC))</pre>                                                                             |
|----------------------------------------------------------------------------------------------------|----------------------------------------------------------------------------------------------------|
| <pre>function test_resetRelayCRC(){     // var resetRelayWithCRC = "0705000400008C6A"     var resetRelayWithCRC = "0705000400008C6A"     var resetRelayWithoutCRC = "070500040000"     compare(resetRelayWithCRC,resetRelayWithout }</pre> | GD" // Correcte<br>// No correcte<br>htCRC+mb.qsCrc(resetRelayWithoutCRC))                                             |
| Ex04 - 1rCognom 2nCognom, Nom                                                                                                    | Ex04 - 1rCognom 2nCognom, Nom ×                                                                                        |
| Tests completats!<br>✓ PASS: test_setRelayCRC ✓ FAIL: test_resetRelayCRC - Error: QtQuickTest::fail Executa Tests Manualment                                                                                                    | Tests completats!<br><pre>     PASS: test_setRelayCRC     PASS: test_resetRelayCRC     Executa Tests Manualment </pre> |
| Mode normal                                                                                                    | Mode normal                                                                                                    |

**Ex\_05**)(4 punts) Desenvolupeu el projecte **ex05** en QML, basant-vos en ex04. Reemplaceu tots els texts ex04 per ex05 a l'arxiu CMakeLists.txt Canvieu el component **AplicacioReal** per a que tingui aquest aspecte:

| Ex05 - 1rCognom 2nCognom, Nom 🙁 | Ex05 - 1rCognom 2nCognom, Nom ×                | Ex05 - 1rCognom 2nCognom, Nom                |
|---------------------------------|------------------------------------------------|----------------------------------------------|
| Port desconnectat               | Port connectat                                 | No es pot accedir al port                    |
| Connecta                        | Desconnecta                                    | Connecta                                     |
|                                 | Connectat a /dev/ttyUSB0 : 4800, 8, N, 1, None | Error d'accés al port. Torneu-ho a intentar. |
| Mode testing                    | Mode testing                                   | Mode testing                                 |

Ite

5.1 - 1 punt: AplicacioReal es carrega des del Loader del main.qml

5.2 - *1 punt*: Per defecte hi surt *Port desconnectat* amb color *darkred* amb un botó amb el text *Connecta*.

5.3 - *1 punt*: Es connecta al port i detecta que és disponible per a fer-ne ús (el rerefons ho indica pel terminal perquè rep l'ordre de connectar-se des de QML).

5.4 - *1 punt*: El QML rep informació del rerefons i la presenta com a les captures de pantalla.

| m (                                                     |
|---------------------------------------------------------|
| ModBus                                                  |
| 1d: mb                                                  |
| }                                                       |
| Connections                                             |
| target: mb                                              |
| function onShowStatusMessage(cadena){                   |
| console.log(cadena);                                    |
| <pre>if (cadena.startsWith("Connectat")){</pre>         |
| connues.text = "Port connectat";                        |
| connDes.color = "darkgreen";                            |
| <pre>btConn.text = "Desconnecta";</pre>                 |
| estat.text = cadena;                                    |
|                                                         |
| <pre>if (cadena.startswith("Port desconnectat")){</pre> |
| connDes.text = "Port desconnectat";                     |
| connDes.color = "darkred";                              |
| <pre>ptconn.text = "connecta";</pre>                    |
| estat.text = "";                                        |
|                                                         |
| if (cadena.startsWith("Error d")){                      |
| connDes.text = "No es pot accedir al port";             |
| connDes.color = "red";                                  |
| <pre>ptconn.text = "connecta";</pre>                    |
| estat.text = cadena;                                    |
|                                                         |
|                                                         |
| }                                                       |
| lext{                                                   |
| 10: connues                                             |
| text: "Port desconnectat"                               |

**Ex\_06**)(2 punts) Desenvolupeu el projecte **ex06** en QML, basant-vos en ex05. Reemplaceu tots els texts ex05 per ex06 a l'arxiu CMakeLists.txt Canvieu el component **AplicacioReal** per a que tingui aquest aspecte i controli el SET i el RESET del relé de la placa IoT-02:

| Ex06 - 1rCognom 2nCognom, Nom | Ex06 - 1rCognom 2nCognom, Nom                  | Ex06 - 1rCognom 2nCognom, Nom ×              |
|-------------------------------|------------------------------------------------|----------------------------------------------|
|                               | SET                                            |                                              |
| 121 CA                        |                                                |                                              |
| Port desconnectat             | Port connectat                                 | No es pot accedir al port                    |
| Connecta                      | Desconnecta                                    | Connecta                                     |
|                               | Connectat a /dev/ttyUSB0 : 4800, 8, N, 1, None | Error d'accés al port. Torneu-ho a intentar. |
| Mode testing                  | Mode testing                                   | Mode testing                                 |

6.1 – 0,5 punts: Aspecte dels botons SET i RESET. Són acorats als extrems del botó Connecta/Desconnecta amb un marge d'ancoratge de 20 píxels.

6.2 – 0,5 punts: Els botons SET i RESET apareixen quan el port és connectat i desapareixen si no ho està.

6.3 – 0,5 punts: El rerefons rep l'ordre de SET i RESET.

6.4 – 0,5 punts: Al prémer els botons SET i RESET es tramet un missatge ModBus a la placa IoT-02 i el relé es posa a la posició corresponent.

Ex\_07)(2 punts) Desenvolupeu un microprogramari per a la placa IoT-02 que mostri una ona sinusoidal entre -10 i 10 a una freqüència en que es pugui observar la forma del sinus al Serial Plotter de l'IDE d'Arduino.

## Molta sort a tothom !!!!